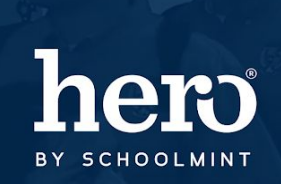

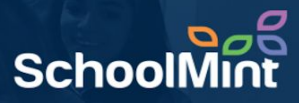

Hero allows teacher users to reset their own passwords. It is recommended that they follow those steps <u>HERE</u>, but if you must, here is how an ALL RIGHTS user resets a teacher password in the Hero Setup Portal.

1. To begin, log in to the Hero Administration site: <u>http://setup.heropowered.com</u>

2. From the Admin site, **click on the "User" icon**.

3. Click on the blue "SHOW ALL" button to view all of the users at your school.

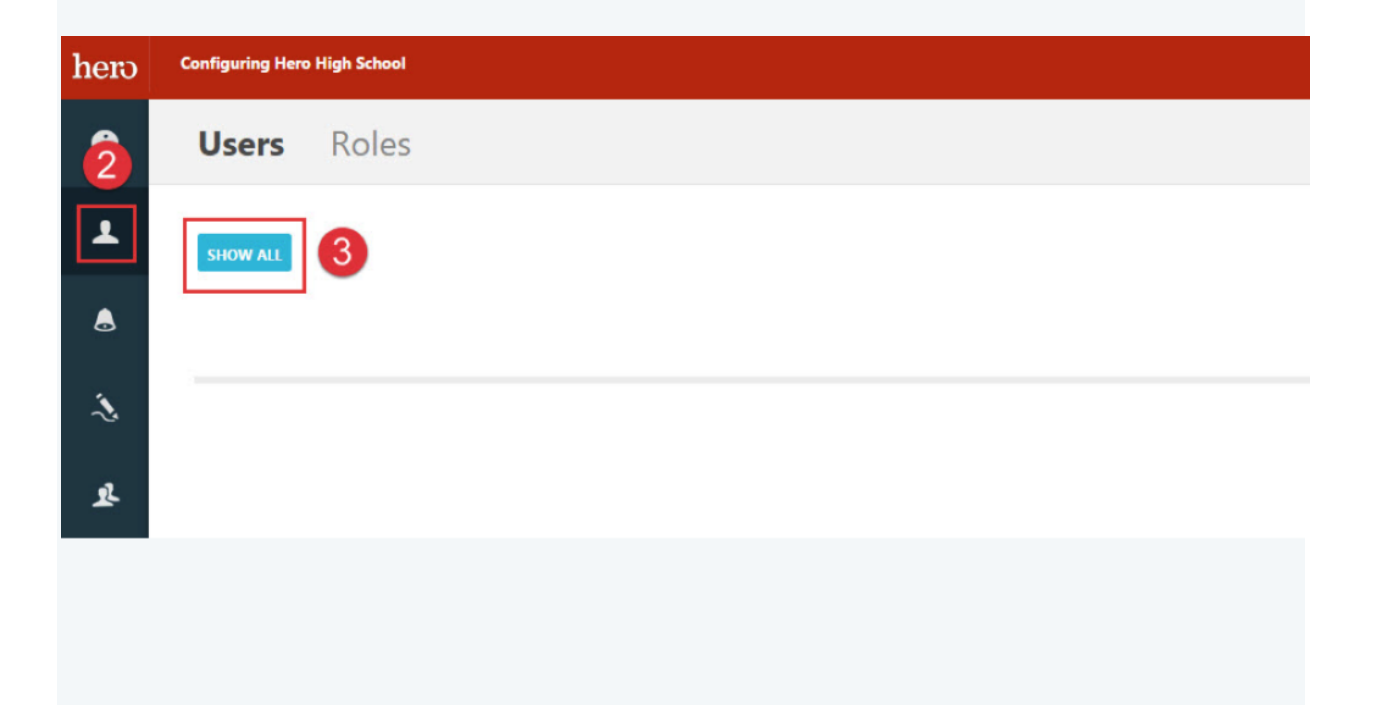

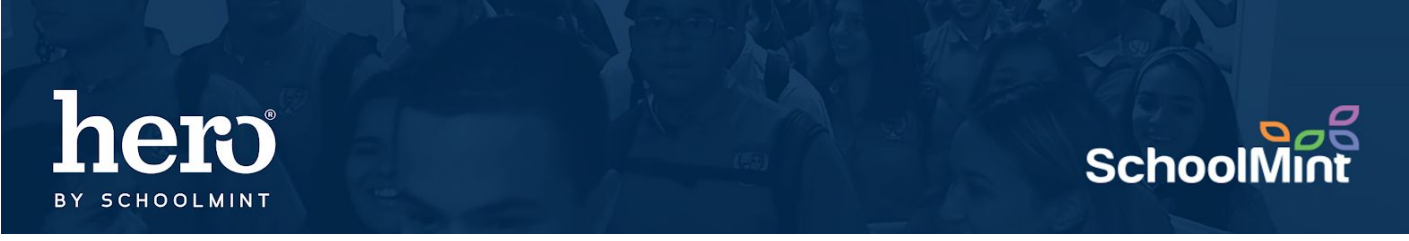

4. Select User to edit by clicking on their email hyperlink, which will allow you to access the user

| properties. |                                                                                                 |           |            |                  |
|-------------|-------------------------------------------------------------------------------------------------|-----------|------------|------------------|
|             |                                                                                                 |           |            |                  |
| i           | Users Roles                                                                                     |           |            |                  |
| Ŧ           | SHOW ALL                                                                                        |           |            |                  |
| ۸           | Start by typing the name, description, or any part to narrow down this list Show Inactive Users |           |            |                  |
| 2           | Login ID                                                                                        | Last Name | First Name | School           |
|             |                                                                                                 |           |            | Hero High School |
| 봐           | testuser@aol.com                                                                                | User      | Test       | Hero High School |
|             |                                                                                                 |           |            | Hero High School |

5. **SCROLL TO STEP 3** The Login Information. Type the new password.

6. Click "Save" to successfully reset the user password to allow them access to Hero.

For additional assistance, please contact our Hero Support Team Email: support@herok12.com Chat: Live Chat Phone: (800)396-1615